×

# **Consultar Histórico de Faturamento**

Esta opção do sistema permite a consulta ao histórico do faturamento de um imóvel. Ela pode ser acessada através do caminho: **GSAN > Faturamento > Consultar Histórico de Faturamento**. Feito isso, o sistema acessa a tela de consulta abaixo:

### Observação

Informamos que os dados exibidos nas telas a seguir são fictícios, e não retratam informações de clientes.

| oonse                                           |                                                                                                  | co de     | Faturan               | nento               |                                       |          |         |              |            |
|-------------------------------------------------|--------------------------------------------------------------------------------------------------|-----------|-----------------------|---------------------|---------------------------------------|----------|---------|--------------|------------|
| Para cons                                       | sultar o histórico                                                                               | o de fatu | uramento, i           | nforme o ir         | nóvel:                                |          |         |              | Aju        |
| Matrícula                                       | do Imóvel:                                                                                       |           | 7309381               |                     | R 501.00                              | 1.153.03 | 351.000 | ۲            | 1          |
| Dados d                                         | o Imóvel                                                                                         |           |                       |                     |                                       |          |         |              |            |
| Nome do Cliente Usuário: FABIO DOS SANTOS SILVA |                                                                                                  |           |                       |                     |                                       |          |         |              |            |
| Situação de água:                               |                                                                                                  |           | LIGADO                |                     |                                       |          |         |              |            |
| Situação de Esgoto:                             |                                                                                                  |           | POTENCIAL             |                     |                                       |          |         |              |            |
|                                                 |                                                                                                  |           | * Campos              | obrigatório         | DS                                    |          |         |              |            |
| Históric                                        | o das Contas (                                                                                   | do Imóv   | /el                   |                     |                                       |          |         |              |            |
|                                                 | and o'diriadir                                                                                   |           |                       | 1                   | ALORES D                              |          |         |              |            |
| Mês/Ano                                         | Vencimento                                                                                       | Águ       | a Esgo                | to                  | Débitos                               | Crée     | litos   | TOTAL        | Situação   |
| 03/2017                                         | 19/03/2017                                                                                       | 38        | ,32 0                 | ,00                 | 2                                     | ,07      | 0,00    | 40,39        | NOR        |
| 02/2017                                         | 19/02/2017                                                                                       | 77        | ,56 0                 | ,00                 | 0                                     | ,00      | 0,00    | 77,56        | NOR        |
|                                                 |                                                                                                  |           |                       | Hist                | órico                                 |          |         |              |            |
| 01/2017                                         | 19/01/2017                                                                                       | 59        | ,12 0                 | ,00                 | 1                                     | ,01      | 0,00    | 60,13        | NOR        |
| 12/2016                                         | 19/12/2016                                                                                       | 50        | ,61 0                 | ,00                 | 1                                     | ,56      | 0,00    | 52,17        | NOR        |
| 10/2016                                         | 19/11/2016                                                                                       | 50        | ,56 U                 | 00                  | 2                                     | 52<br>52 | 0,00    | 78,06        | NOR        |
|                                                 | - des Débites                                                                                    | A Cabo    | an da las és          |                     |                                       |          |         |              |            |
| Historico dos Debitos A Cobrar do Imóvel        |                                                                                                  |           |                       |                     |                                       | P        |         |              |            |
|                                                 | Tipo do Débito                                                                                   |           | Mês/Ano<br>Referência | Mês/Ano<br>Cobrança | Cobradas                              | Total    | Bônus   | Valor Débito | Situação   |
| JUROS DE MORA                                   |                                                                                                  |           | 04/2007               | 04/2007             | 1                                     | 1        |         | 0,67         | NOR        |
| MULTA P/IMPONTUALIDADE                          |                                                                                                  | 04/2007   | 04/2007               | 1                   | 1                                     |          | 1,69    | NOR          |            |
| JUROS DE MORA                                   |                                                                                                  | 05/2007   | 06/2007               | 1                   | 1                                     |          | 0,20    | NOR          |            |
| MULTA P/IMPONTUALIDADE                          |                                                                                                  |           | 05/2007               | 06/2007             | 1                                     | 1        |         | 0,36         | NOR        |
| Históric                                        | o dos Créditos                                                                                   | s A Rea   | lizar do Im           | óvel                |                                       |          |         |              |            |
| Tipo do Crédito                                 |                                                                                                  |           | Mês/Ano<br>Referênci  | Mês/An<br>a Cobranç | 10 Parcelas<br>Ǫ Cobradas Total Bônus |          |         | Valor Crédit | o Situaçã  |
|                                                 |                                                                                                  |           |                       |                     |                                       |          |         |              |            |
| Históric                                        | o das Guias de                                                                                   | e Pagar   | nento do li           | móvel               |                                       |          |         |              |            |
|                                                 | Tipo do Débito Número da Aúmero da Emissão Vencimento Valor da Guia<br>Prestação Prestação Total |           |                       |                     |                                       |          |         |              | or da Guia |
| Desfa                                           | zer Can                                                                                          | celar     |                       |                     |                                       |          |         |              |            |

Ao informar a **Matrícula do Imóvel** tecle *Enter*. O sistema apresentará as seguintes informações, referentes ao histórico de faturamento:

Dados do Imóvel;

Histórico das Contas do Imóvel;

Histórico dos Débitos A Cobrar do Imóvel;

Histórico dos Créditos A Realizar do Imóvel;

Histórico das Guias de Pagamento do Imóvel.

# Tela de Sucesso

A tela de sucesso será apresentada após você informar a matrícula do imóvel e teclar **Enter**, ou selecionar um imóvel na tela **Pesquisar Imóvel**.

A tela de sucesso corresponde ao preenchimento das informações relacionadas abaixo:

3/5

•

0

o

Dados do Imóvel;

Inscrição do imóvel composta por: Localidade, Setor Comercial, Quadra, Lote e Sublote;

Nome do Cliente Usuário;

Situação de Água - Descrição da situação da ligação de água;

Situação de Esgoto - Descrição da situação da ligação de esgoto;

Histórico das Contas do Imóvel;

Mês e Ano de Referência da Conta;

Este campo é apresentado com um **link** que, ao ser clicado, irá apresentar a tela **Consultar Conta** com o detalhamento da conta, e a opção para emissão da 2ª via da conta.

Data de Vencimento da Conta;

Valor de Água;

valor de Esgoto;

0

Valor dos Débitos: Consiste no total de débitos que foram adicionados para serem cobrados na conta;

Caso o valor dos débitos seja diferente de zero, este campo será apresentado com um **link** que, ao ser clicado, irá apresentar a tela **Consultar Débito Cobrado** com o detalhamento da conta e dos débitos que foram adicionados, e que estão sendo cobrados na conta.

Valor dos Créditos: Consiste no total de créditos que o usuário tem direito a receber e que foram adicionados para serem abatidos na conta.

Caso o valor dos créditos seja diferente de zero, este campo será apresentado com um **link** que, ao ser clicado, irá apresentar a tela **Consultar Crédito Realizado** com o detalhamento da conta e dos créditos que foram adicionados, e que estão sendo abatidos na conta.

Valor Total da Conta;

o

o

Situação da Conta;

Guias de Pagamentos: Consiste na guia de pagamento referente débito. Este campo será apresentado com um **link** que, ao ser clicado, irá apresentar a tela **Consultar Guias de Pagamento**, com o detalhamento da guia de pagamento.

Tipo de Débito; Número da Prestação; Número da Prestação Total; Data de Emissão; Data de Vencimento; Valor da Guia de Pagamento. Last update: 31/08/2017 ajuda:consultar\_historico\_de\_faturamento https://www.gsan.com.br/doku.php?id=ajuda:consultar\_historico\_de\_faturamento&rev=1499257800 01:11

# **Preenchimento dos Campos**

| Campo                  | Preenchimento dos Campos                                                                                                    |
|------------------------|----------------------------------------------------------------------------------------------------|
| Matrícula do<br>Imóvel | Informe a matrícula de um imóvel e tecle <b>Enter</b> , ou clique no botão <b>Pesquisar</b> $\mathbf{P}$ ,<br>link <b>Pesquisar Imóvel</b> , que fica ao lado do campo. Neste caso será apresentada<br>uma tela de <b>popup</b> , onde será possível efetuar a pesquisa de imóveis no cadastro.<br>Após a informação da matrícula de um imóvel, ou da seleção de um imóvel na tela<br>de pesquisa, o sistema apresentará a inscrição do imóvel no campo correspondente,<br>os dados do imóvel e o histórico das contas do imóvel. |
|                        | Para limpar os campos da tela, clique no botão <b>Limpar Campo</b><br>campo em exibição.                                                                                                    |

### Funcionalidade dos Botões

| Botão    | Descrição da Funcionalidade                                                                                                    |
|----------|----------------------------------------------------------------------------------------------------|
| R        | Utilize este botão para ativar a funcionalidade <b>Pesquisar Imóvel</b> .<br>Deve ser utilizado quando você não conhecer a matrícula do imóvel, para o qual,<br>deseja efetuar a consulta.<br>Ao clicar no botão, o sistema apresentará uma outra tela, onde será possível realizar a<br>pesquisa. |
| 8        | Utilize este botão para limpar as informações existentes num determinado campo da tela.                                                                                                    |
| Desfazer | Utilize este botão para fazer com que a tela volte ao seu estado inicial de exibição.                                                                                                    |
| Cancelar | Utilize este botão para fazer com que o sistema encerre, sem salvar o que está sendo feito, e volte para a tela principal.                                                                                                    |

### Referências

### **Consultar Histórico de Faturamento**

**Termos Principais** 

#### Faturamento

Clique aqui para retornar ao Menu Principal do GSAN

From: https://www.gsan.com.br/ - Base de Conhecimento de Gestão Comercial de Saneamento

Permanent link: https://www.gsan.com.br/doku.php?id=ajuda:consultar\_historico\_de\_faturamento&rev=1499257800

Last update: **31/08/2017 01:11** 

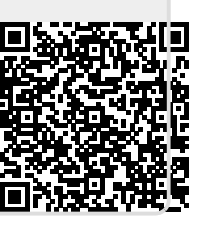